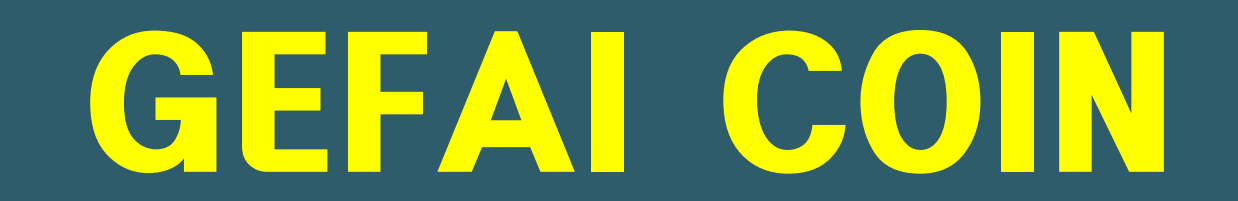

# 회원 등록 방법

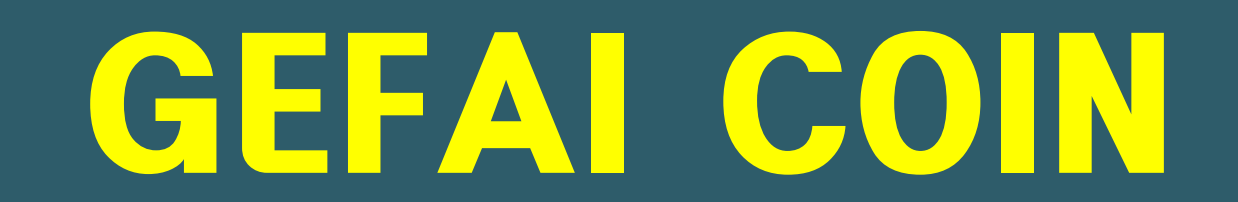

# 회원 가입 안내

# 로그인 화면에서 가입하는 방법

|   | UserName F000000           |      |
|---|----------------------------|------|
|   | Password                   |      |
|   | Sign Up Forgot your passwo | ord? |
| 1 |                            |      |

# 마이페이지 로그인 화면에서, 가입(Sign Up)을 클릭합니다. 로그인 페이지 : https://my.gefai.info/eg/login.php

# 추천링크로 가입하는 방법(1)

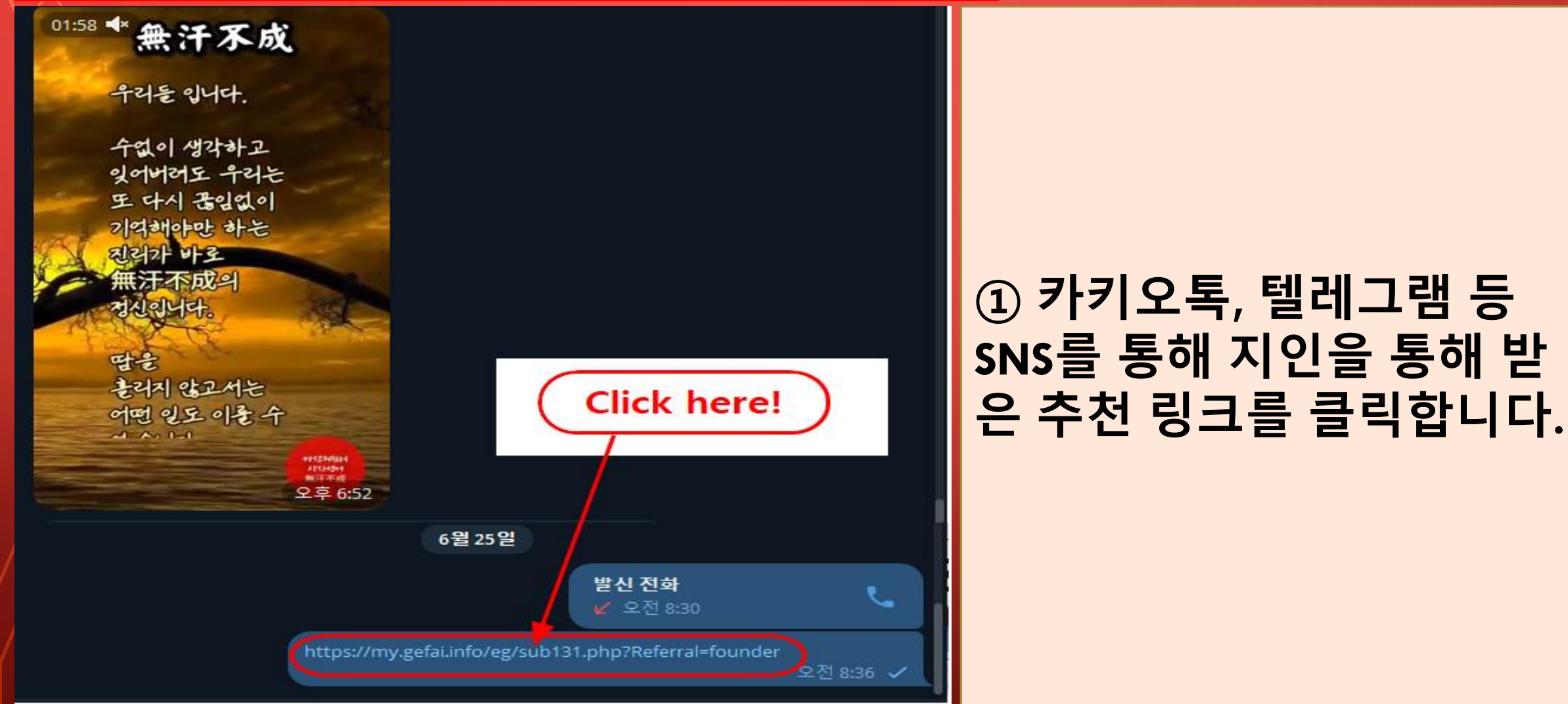

# 추천링크로 가입하는 방법(2)

| Sign Up            |                                            |                  | LOGIN                    |  |  |  |
|--------------------|--------------------------------------------|------------------|--------------------------|--|--|--|
| User Name(ID)      | User Name(ID) is automatically generated 1 | Full Name        | 2                        |  |  |  |
| Password           | 3 More than 6 characters                   | Confirm password | 3 More than 6 characters |  |  |  |
| Email              | (4) CHECK (4)                              | HP               | 5                        |  |  |  |
| Country            | UNITED STATES 6                            | Branch Code      | Choose Center 🗸          |  |  |  |
| Referral User Name | founder SEARCH 7                           |                  |                          |  |  |  |
| CONFIRM 8          |                                            |                  |                          |  |  |  |

① "USER NAME(ID)"는 자동으로 부여됩니다.

② "FULL NAME(성명)"을 입력합니다.

③ "PASSWORD(암호)"를 입력합니다.

④ "E\_Mail(이메일)"을 입력하고, "CHECK" 버튼을 클릭합니다.
 POP-UP 창에서 사용가능(available)을 확인하고, POP-UP 창을 닫습니다.

# 추천링크로 가입하는 방법(3)

| Sign Up            |                                            |                  | LOGIN                  |  |  |  |  |
|--------------------|--------------------------------------------|------------------|------------------------|--|--|--|--|
| User Name(ID)      | User Name(ID) is automatically generated 1 | Full Name        | 2                      |  |  |  |  |
| Password           | 3 More than 6 characters                   | Confirm password | More than 6 characters |  |  |  |  |
| Email              | (4) CHECK (4)                              | HP               | 5                      |  |  |  |  |
| Country            | UNITED STATES 6                            | Branch Code      | Choose Center 🗸        |  |  |  |  |
| Referral User Name | founder SEARCH 7                           | 1                |                        |  |  |  |  |
|                    | CONFIRM 8                                  |                  |                        |  |  |  |  |

⑤ HP(Cellular Phone) 번호를 입력합니다.

⑥ 국가를 선택합니다.

⑦ "SEARCH"를 클릭하고, POP-UP 창에서 추천인을 클릭하고 확인합니다.

⑧ 모든 입력사항을 다시 한번 확인하고, "CONFIRM" 버튼을 클릭합니다.

# 프로필 업데이트(1)

| GEFAI_COIN           |                 |                        |        |                         |         | Go to Site MYPAGELogOut<br>2024-06-24 19:36:33 |
|----------------------|-----------------|------------------------|--------|-------------------------|---------|------------------------------------------------|
| Personal Information | Member inform   | ation modification     |        |                         |         |                                                |
| Profile              | User Name       | founder                |        | Full Name               | Company |                                                |
| Update Profile       |                 |                        |        |                         | company |                                                |
| Sign Up              | New password    | More than 6 characters | 5      | Confirm New<br>password |         | More than 6 characters                         |
| ▼ Genealogy          | Email           | 3165founding@gmail.com | НЕСК   | HP                      |         |                                                |
| Referral Genealogy   |                 |                        |        |                         |         |                                                |
| ▼ Buy Points         | Twitter ID Link |                        |        | Telegram ID             | (2) V   |                                                |
| BTC Deposit          | BTC address     | 3                      |        |                         |         |                                                |
| USDT Deposit         |                 |                        |        |                         |         |                                                |
| ETH Deposit          | TRX address     | 4                      |        |                         |         |                                                |
| TRX Deposit          |                 |                        |        |                         |         |                                                |
| ▼ Gefai_Coin         | ETH address     | (5)                    |        |                         |         |                                                |
| Dashboard            | USDT address    | 6                      |        |                         |         |                                                |
| Buy GEFAI Coin       |                 |                        |        |                         |         |                                                |
| History of orders    | GEFAI address   | $\bigcirc$ V           |        |                         |         |                                                |
| Staking GEFAI_Coin   | Country         |                        |        |                         |         |                                                |
| Staking Status       | Country         |                        | -      | V                       |         |                                                |
| ▼ Withdrawal         |                 |                        | MODIFY | ROFILE 8                |         |                                                |
| Transfer of point    |                 |                        |        |                         |         |                                                |

AIR\_DROP(에어드랍)을 위해 : ①Twitter ID, ②Telegram ID, ⑦GEFAI address 를 Update 해야 한다.

# 프로필 업데이트(2)

| GEFAI_COIN<br>founder                    |                 |                        |          |             |         | Go to Site MYPAGELO<br>2024-06-24 19: | gOut<br>36:33 |
|------------------------------------------|-----------------|------------------------|----------|-------------|---------|---------------------------------------|---------------|
| <ul> <li>Personal Information</li> </ul> | Member inform   | ation modification     |          |             |         |                                       |               |
| Profile                                  | User Name       | founder                |          | Full Name   | Company |                                       |               |
| Update Profile                           |                 |                        |          |             | ,       |                                       |               |
| Sign Up                                  | New password    | More than 6 characters |          | password    |         | More than 6 characters                |               |
| ▼ Genealogy                              | Email           | 3165founding@gmail.com | неск     | HP          |         |                                       |               |
| Referral Genealogy                       |                 |                        | _        |             |         |                                       |               |
| ▼ Buy Points                             | Twitter ID Link |                        |          | Telegram ID | (2)     |                                       |               |
| BTC Deposit                              | BTC address     | <b>3</b> V             |          |             |         |                                       |               |
| USDT Deposit                             |                 |                        |          |             |         |                                       |               |
| ETH Deposit                              | TRX address     | <b>(4) V</b> ,         |          |             |         |                                       |               |
| TRX Deposit                              |                 |                        |          |             |         |                                       |               |
| ▼ Gefai_Coin                             | ETH address     | (5) <b>v</b>           |          |             |         |                                       |               |
| Dashboard                                | USDT address    | l <sub>☉</sub> V       |          |             |         |                                       |               |
| Buy GEFAI Coin                           |                 |                        |          |             |         |                                       |               |
| History of orders                        | GEFAI address   | $\bigcirc$             |          |             |         |                                       |               |
| Staking GEFAI_Coin                       | Country         |                        |          |             |         |                                       |               |
| Staking Status                           | Country         |                        |          |             |         |                                       |               |
| ▼ Withdrawal                             |                 |                        | MODIFY P | ROFILE (8)  |         |                                       |               |
| Transfer of point                        |                 |                        |          |             |         |                                       |               |

#### 포인트 구매를 위해 : 본인이 송금하는 암호화폐(③BTC, ④TRX, ⑤ETH, ⑥USDT 중 선택)의 address를 Update 해야 한다.

## 프로필 업데이트(3)

| GEFAI_COIN<br>founder                    |                 |                              |                   | •       | Go to Site MYPAGELogOut<br>2024-06-24 19:36:33 |
|------------------------------------------|-----------------|------------------------------|-------------------|---------|------------------------------------------------|
| <ul> <li>Personal Information</li> </ul> | Member informa  | ation modification           |                   |         |                                                |
| Profile                                  | User Name       | founder                      | Full Name         | Company |                                                |
| Update Profile                           |                 |                              | On a family block |         |                                                |
| Sign Up                                  | New password    | More than 6 characters       | password          |         | More than 6 characters                         |
| ▼ Genealogy                              | Email           | 3165founding@gmail.com CHECK | HP                |         |                                                |
| Referral Genealogy                       |                 |                              |                   | 0       |                                                |
| ▼ Buy Points                             | Twitter ID Link | (1)                          | Telegram ID       | (2)     |                                                |
| BTC Deposit                              | BTC address     | 3                            |                   |         |                                                |
| USDT Deposit                             |                 |                              |                   |         |                                                |
| ETH Deposit                              | TRX address     | (4) V                        |                   |         |                                                |
| TRX Deposit                              |                 |                              |                   |         |                                                |
| ▼ Gefai_Coin                             | ETH address     | (5)                          |                   |         |                                                |
| Dashboard                                | USDT address    | 6                            |                   |         |                                                |
| Buy GEFAI Coin                           |                 |                              |                   |         |                                                |
| History of orders                        | GEFAI address   | $\bigcirc$                   |                   |         |                                                |
| Staking GEFAI_Coin                       | Country         |                              | 1                 |         |                                                |
| Staking Status                           | Country         | UNITED STATES                | _ <b>√</b>        |         |                                                |
| ▼ Withdrawal                             |                 | MODI                         | Y PROFILE (8)     |         |                                                |
| Transfer of point                        |                 |                              |                   |         |                                                |

#### 수당을 받기 위해 : ④TRX(Tron)의 address를 Update 해야한다.

# GEFAI COIN

# STAKING

# 포인트 구매

- ① GEFAI Staking을 하기 위해서는, 포인트를 구매한 후, 그 POINT로 GEFAI\_COIN을 구매해야 한다. <u>https://my.gefai.info</u>
- ② 365founding 클럽 멤버가 되기 위하여 포인트를 구매하고, 그 포 인트로 컨텐츠(365founding System = 부자 되기 솔루션)를 구매 하여야 한다. https://my.365login.biz/

※ 포인트를 구매하는 방법은 ①회사로부터 포인트를 구매하는 방법 과 ②추천인에게서 포인트를 구매하는 방법이 있다.

## 포인트 구매하기(BTC)

| GEFAI_COIN           |                                                                 | G        |
|----------------------|-----------------------------------------------------------------|----------|
| founder              |                                                                 | પ        |
| Personal Information | BTC Deposit(Booking Transfer to BTC)                            | <u> </u> |
| Profile              | User BTC Adderess : 1                                           |          |
| Update Profile       | 61 A40 00\$/1PTC _ Points or vivelent basis (real time changes) | C        |
| Sign Up              |                                                                 | (2       |
| ▼ Genealogy          |                                                                 |          |
| Referral Genealogy   |                                                                 |          |
| ▼ Buy Points         | 「「「「「「「「」」」「「「」」」」「「」」」「「」」」」「「」」」」」                            |          |
| BTC Deposit          | 4                                                               | 6        |
| USDT Deposit         | send as a company BTC address:                                  | હ        |
| ETH Deposit          |                                                                 |          |
| TRX Deposit          |                                                                 |          |
| ▼ Gefai_Coin         | bc1qa0jawg4awlyny6wna67nwuxvqqhqsn9f3263f5(4)                   | G        |
| Dashboard            | POOVING TRANSFER TO REC.                                        | (4       |
| Buy GEFAI Coin       | BOOKING TRANSFER TO BIC                                         |          |
| History of orders    |                                                                 |          |
| ▼ Staking GEFAI_Coin | 2024-04-01 ~ 2024-06-25 SEARCH                                  | G        |
| Staking Status       | No Payment Date BTC Input Points equivalent basis Bonus Points  | 9<br>1   |
| ▼ Withdrawal         |                                                                 | 글        |
| Transfer of point    |                                                                 |          |
| GEFAI withdrawal     |                                                                 |          |
| TRX withdrawal       |                                                                 |          |
| LogOut               |                                                                 |          |
|                      |                                                                 |          |

회원의 BTC address를 확인한다. 없
 으면 Profile에 Update 한다.

② 구매하고자 하는 point를 기입한다.
 1,000 point = 1 usd

③ 실시간 변환된 BTC를 준비한다.

④ 회사의 BTC 계정으로 송금한다.

⑤ "Booking transfer to BTC" 버튼을 클릭한다.

## 포인트 구매하기(USDT)

| GEFAI_COIN<br>founder  |                                                                 | ① 회원의 USDT address를 확인한다.       |
|------------------------|-----------------------------------------------------------------|---------------------------------|
| ▼ Personal Information | USDT Deposit(Booking Transfer to USDT)                          | 없으면 Profile에 Update 한다.         |
| Profile                | User USDT(TRC) Adderess : (1)                                   | · ·                             |
| Update Profile         | 1 00\$/111\$DT Points equivalent basis (real time changes)      | ◎ 그매히그TL 히느 ▫<:▫+ᄅ 기이하다         |
| Sign Up                | Input USDT: 2 500000 Bonus Point > USDT transfer amount 500 3   | ② 구매야꼬자 야근 point를 기업한다.         |
| ▼ Genealogy            |                                                                 | 1.000 point = 1 usd             |
| Referral Genealogy     |                                                                 | .,                              |
| ▼ Buy Points           |                                                                 |                                 |
| BTC Deposit            |                                                                 | ◎ 시시가 버리되 마으프를 조비하다             |
| USDT Deposit           | send as a company USDT(TRC)                                     | ③ 걸시간 한완편 USDI를 준비한다.           |
| ETH Deposit            |                                                                 |                                 |
| TRX Deposit            |                                                                 |                                 |
| ▼ Gefai_Coin           | TYbzpT8abwnx3ViCTbsaFu9BaQ5MJdGTWT(4)                           | 조 회사이 UCDT 계정이크 소그하다            |
| Dashboard              | POOKING TRANSFER TO USDT                                        | ④ 외자의 0501 세정으도 승급한다.           |
| Buy GEFAI Coin         | BOOKING TRANSFER TO USDT                                        |                                 |
| History of orders      |                                                                 |                                 |
| Staking GEFAI_Coin     | 2024-04-01 ~ 2024-06-25 SEARCH                                  | ⑤ "Booking transfer to USDT" 出巪 |
| Staking Status         | No Payment Date USDT Input Points equivalent basis Bonus Points |                                 |
| ▼ Withdrawal           |                                                                 | 글 글닉안나.                         |
| Transfer of point      |                                                                 |                                 |
| GEFAI withdrawal       |                                                                 |                                 |
| TRX withdrawal         |                                                                 |                                 |
| LogOut                 |                                                                 |                                 |

# 포인트 구매하기(ETH)

| GEFAI_COIN<br>founder  |                                                                | ① 회원의 ETH address를 확인한다. 없      |
|------------------------|----------------------------------------------------------------|---------------------------------|
| ▼ Personal Information | ETH Deposit(Booking Transfer to ETH)                           | 으면 Profile에 Update 한다.          |
| Profile                | User ETH address : (1)                                         |                                 |
| Update Profile         | 3 391 57\$/1ETH Pointe equivalent basis (real time changes)    | ○ 그미친그지 친도                      |
| Sign Up                | Input ETH 500000 Bonus Point ETH transfer amount 147424399 ETH | ② 구매야고자 야근 point를 기입한다.         |
| ▼ Genealogy            |                                                                | 1.000  point = 1  usd           |
| Referral Genealogy     |                                                                |                                 |
| ▼ Buy Points           |                                                                |                                 |
| BTC Deposit            |                                                                | 소 시 니 가 버히되 로마니르 즈 비 치다         |
| USDT Deposit           | send as a company ETH address:                                 | ③ 열시간 면완된 티머들 군미안다.             |
| ETH Deposit            |                                                                |                                 |
| TRX Deposit            |                                                                |                                 |
| ▼ Gefai_Coin           | 0xaa22d3caB4E6De376E687165e677d67c40492E76                     | ~ 취사이 == · · 레저ㅇㄱ ㅅㄱ퀴리          |
| Dashboard              |                                                                | ④ 외사의 LIH 계성으로 쏭금안나.            |
| Buy GEFAI Coin         | BOOKING TRANSFER TO ETH 3                                      |                                 |
| History of orders      |                                                                |                                 |
| Staking GEFAI_Coin     | 2024-04-01 ~ 2024-06-25 SEARCH                                 | ⑤ "Booking transfer to FTH" 出트음 |
| Staking Status         | No Payment Date ETH Input Points equivalent basis Bonus Point  |                                 |
| ▼ Withdrawal           |                                                                | 글딕안나.                           |
| Transfer of point      |                                                                |                                 |
| GEFAI withdrawal       |                                                                |                                 |
| TRX withdrawal         |                                                                |                                 |
| LogOut                 |                                                                |                                 |

| GEFAI_COIN                                                                                                    | ① 회원의 TRX address를 확인한다. 없      |
|----------------------------------------------------------------------------------------------------|---------------------------------|
| ▼ Personal Information TRX Deposit(Booking Transfer to TRX)                                                                           | 으면 Profile에 Update 한다.          |
| Profile User TRX Adderess : (1)                                                                                                    |                                 |
| Update Profile O.12010\$/1TRX Points equivalent basis (real-time chang Input TRX 2 [185000 Bonus Point > TRX transfer amount 1540 383 | 🔊 😰 구매하고자 하는 point를 기입한다.       |
| V Genealogy       Referral Genealogy                                                                                                  | 1,000 point = 1 usd             |
| Buy Points       BTC Deposit                                                                                                    | 소 시 니 가 버렸던 포아가를 주비하다           |
| USDT Deposit send as a company TRX address:                                                                                           | ③ 실시간 번완된 TRX를 준미한다.            |
| TRX Deposit                                                                                                    |                                 |
| ▼ Gefai_Coin TYbzpT8abwnx3ViCTbsaFu9BaQ5MJdGTWT                                                                                       | ④ 회사의 TRX 계정으로 송금한다             |
| Dashboard BOOKING TRANSFER TO TRX (5)                                                                                                 |                                 |
| Buy GEFAI Coin                                                                                                    |                                 |
| ▼ Staking GEFAI_Coin 2024-04-01 ~ 2024-06-25 SEARCH                                                                                   | ⑤ "Booking transfer to TRX" 버튼을 |
| Staking Status No Payment Date TRX Input Points equivalent basis B                                                                    | anus Poin<br>크리하다               |
| ▼ Withdrawal                                                                                                    | 2억인니.                           |
| Transfer of point                                                                                                    |                                 |
| GEFAI withdrawal                                                                                                    |                                 |
| TRX withdrawal                                                                                                    |                                 |
| LogOut                                                                                                    |                                 |

### 포인트 확인하기

| GEFAI_COIN             |               |                   |               |                                      | 365founding Club        |                      |                  |                    |                |                                      |        |
|------------------------|---------------|-------------------|---------------|--------------------------------------|-------------------------|----------------------|------------------|--------------------|----------------|--------------------------------------|--------|
| ▼ Personal Information | Buy GEFAI_C   | oin               |               |                                      | ▼ Personal Information  | Order & Up           | grade            |                    |                |                                      |        |
| Profile                | User Name     | founder (founder) | Company's 0\$ |                                      | Profile                 | Liser Name           |                  | 0 SEARCH           |                |                                      |        |
| Update Profile         | Date          | 2024-06-25        |               | Available Point Cash Point:50,000.00 | ▼ Genealogy             |                      |                  |                    |                |                                      |        |
| Sign Up                | Buy GEFAI     | Cash Point: 0     | =             |                                      |                         | Date                 | 2024-06-25       |                    |                | Available Point Bonus Point:228,500. | .00    |
| ▼ Genealogy            | 1,000P=1GEFAI | GEFAI Coin: 0     |               |                                      | Referral Genealogy      |                      | Me               | mbership           | amount         | PV Qt                                |        |
| Referral Genealogy     |               |                   |               |                                      | leam Genealogy          | Select<br>Membership |                  |                    |                | Total                                |        |
| ▼ Buy Points           | * 1101        |                   |               |                                      | Membership Record       | moniporenip          | DV / Select Memb | orchin             |                |                                      |        |
| BTC Deposit            | 구선인           | company           |               |                                      | Order & Upgrade 👤       | Deinte te he neid    | Popus Deint: 0   |                    |                |                                      |        |
| USDT Deposit           | 추천인 ID        | company           |               |                                      | History of orders       | Points to be paid    | Bonus Point. V   | = [                |                |                                      |        |
| ETH Deposit            |               |                   |               | ENTER                                | Your Sales record       |                      | Once the "365    | founding system    | (content)" pur | rchase is complete, the sale ca      | nnot t |
| TRX Deposit            |               |                   | /             |                                      | ▼ Buy Points            | Memo                 | Please familia   | rize yourself with | the above and  | d confirm your registration reve     | enue.  |
| ▼ Gefai_Coin           |               |                   |               |                                      | BTC Deposit             |                      | D Prompt for     | consent            |                |                                      |        |
| Dashboard              |               |                   | $\prec$       |                                      | USDT Deposit            |                      |                  |                    | /              |                                      |        |
| Buy GEFAI Coin         |               | ( Check he        | ere! )        |                                      | ETH Deposit             | Referral U           | ser Name         |                    |                |                                      |        |
| History of orders      | •             |                   |               |                                      | TRX Deposit             | Referral F           | ull Name         |                    |                |                                      |        |
| ▼ Staking GEFAI Coin   |               |                   |               |                                      | ▼ Buy Card              |                      |                  |                    | $\prec$        | ENTER                                |        |
| Staking Status         |               |                   |               |                                      | Apply for card Purchase |                      | (                | Check her          | al)            |                                      |        |
| ▼ Withdrawal           |               |                   |               |                                      | ▼ Bonus details         |                      |                  | CHECK HEI          |                |                                      |        |
| Transfer of point      |               |                   |               |                                      | Bonus by code           |                      |                  |                    |                |                                      |        |
| GEEAL withdrawal       |               |                   |               |                                      | Transfer of point       |                      |                  |                    |                |                                      |        |
| TRX withdrawal         |               |                   |               |                                      | TRX withdrawal          |                      |                  |                    |                |                                      |        |
| LogOut                 |               |                   |               |                                      | LogOut                  |                      |                  |                    |                |                                      |        |

#### ① 본인이 구매한 [Point]가 사용가능한 포인트로 적립되어 있는 것을 확인한다.

## 1. GEFAI\_Coin 구매하기

| GEFAI_COIN                               |               |                    |           |               |                                      |                                                                                                    |
|------------------------------------------|---------------|--------------------|-----------|---------------|--------------------------------------|----------------------------------------------------------------------------------------------------|
| founder                                  |               |                    |           |               |                                      | ① 사용 가능한 point를 확인한다.                                                                                                    |
| <ul> <li>Personal Information</li> </ul> | Buy GEFAI_C   | Coin               |           |               |                                      |                                                                                                    |
| Profile                                  | User Name     | founder            | (founder) | Company's 0\$ |                                      |                                                                                                    |
| Update Profile                           | Date          | 2024-06-25         |           |               | Available Point ash Point:550,000.00 | ◎ 그ᄜ치그다.치느 ▫▫;▫ェᄅ 기이하다                                                                                                    |
| Sign Up                                  | Buy GEFAI     | Cash Point: 500,00 | 0(2)      | = 500,000     |                                      | ② ㅜ매야꼬자 야근 point을 기업인다.                                                                                                    |
| ▼ Genealogy                              | 1,000P=1GEFAI | GEFAI Coin: 500    | 3         | ]             |                                      | 1,000 point = 1 GEFAI = 1 usd                                                                                                 |
| Referral Genealogy                       |               |                    | -         |               |                                      |                                                                                                    |
| ▼ Buy Points                             | 추천인           | company            |           |               |                                      | 고메친고자 하는 CEENI 소량은 하이                                                                                                    |
| BTC Deposit                              |               |                    |           |               |                                      | ③ 구매아고지 아는 GEFAI 구경을 획한                                                                                                    |
| USDT Deposit                             | 추천인 ID        | company            |           |               | $\mathbf{V}$                         | 한다. (500 GEFAI 이상 가능)                                                                                                    |
| ETH Deposit                              |               |                    |           |               | ENTER 4                              |                                                                                                    |
| TRX Deposit                              |               |                    |           |               |                                      |                                                                                                    |
| ▼ Gefai_Coin                             |               |                    |           |               |                                      | ④ "ENITED" 버트은 크리하다                                                                                                    |
| Dashboard                                |               |                    |           |               |                                      | $(\bullet)$ LINILK $\neg$ $\leftarrow$ $\ge$ $\neg$ $\circlearrowright$ $\neg$ $\circlearrowright$ $\neg$ $\circlearrowright$ |
| Buy GEFAI Coin                           |               |                    |           |               |                                      |                                                                                                    |
| History of orders                        |               |                    |           |               |                                      | arphi                                                                                                    |
| ▼ Staking GEFAI_Coin                     |               |                    |           |               |                                      |                                                                                                    |
| Staking Status                           |               |                    |           |               |                                      |                                                                                                    |
| ▼ Withdrawal                             |               |                    |           |               |                                      |                                                                                                    |
| Transfer of point                        |               |                    |           |               |                                      |                                                                                                    |
| GEFAI withdrawal                         |               |                    |           |               |                                      |                                                                                                    |
| TRX withdrawal                           |               |                    |           |               |                                      |                                                                                                    |
| LogOut                                   |               |                    |           |               |                                      |                                                                                                    |

# 2. STAKING 신청하기

#### GEFAI\_COIN

founder

| <ul> <li>Personal Information</li> </ul> | Dashboard                            |            |             |           |                   |                                                                                                    |
|------------------------------------------|--------------------------------------|------------|-------------|-----------|-------------------|----------------------------------------------------------------------------------------------------|
| Profile                                  | User Name                            | founder    |             | (founder) | Company's 500,000 | )\$                                                                                                    |
| Update Profile                           | Date                                 | 2024-06-25 |             |           | Available Point   | Cash Point:50,000.00 Registration Point: 160.00                                                                                                    |
| Sign Up                                  | GEFAI Status                         |            |             |           |                   |                                                                                                    |
| ▼ Genealogy                              | AirDron                              |            |             | 0         | GEFAL             |                                                                                                    |
| Referral Genealogy                       |                                      |            |             |           |                   |                                                                                                    |
| ▼ Buy Points                             | Bouns                                | 0          |             | Person    |                   | GEFAI                                                                                                    |
| BTC Deposit                              | GEFAI Purchase                       | 500.0000   | 1           | GEFAI     |                   |                                                                                                    |
| USDT Deposit                             | GEEAI Total                          | 550 0000   | Ô           | GEEAL     |                   |                                                                                                    |
| ETH Deposit                              | GERAFIOLA                            | 550.0000   | 2           |           |                   |                                                                                                    |
| TRX Deposit                              | Staking Total                        | 160.0000   | (5)         | GEFAI     |                   |                                                                                                    |
| ▼ Gefai_Coin                             | Return to points<br>1GEFAI=1,000Poin | t          |             | GEFAI     | F                 | Point Apply for Point Return                                                                                                    |
| Dashboard                                | Apply for Staking                    | 500        | <b>(</b> 3) | GEFAL     | Apply for Staking | n and a second second se |
| Buy GEFAI Coin                           |                                      |            | 9           |           |                   | 9                                                                                                    |
| History of orders                        | List                                 |            |             |           |                   |                                                                                                    |
| ▼ Staking GEFAI_Coin                     |                                      |            |             |           |                   |                                                                                                    |
| Staking Status                           |                                      |            |             |           |                   |                                                                                                    |
| ▼ Withdrawal                             |                                      |            |             |           |                   |                                                                                                    |
| Transfer of point                        |                                      |            |             |           |                   |                                                                                                    |
| GEFAI withdrawal                         |                                      |            |             |           |                   |                                                                                                    |
| TRX withdrawal                           |                                      |            |             |           |                   |                                                                                                    |
| LogOut                                   |                                      |            |             |           |                   |                                                                                                    |

① "Dashboard" 메뉴를 클릭하고, 방금 구매한 GEFAI 수량을 확인한다.

② 보유한 GEFAI 총 수량을 확인한다.

③ Staking 신청할 GEFAI 수량을 기입 한다. (500 GEFAI 이상 가능)

④ "Apply for Staking" 버튼을 클릭한 다.

⑤ Staking 된 총 수량을 확인한다.

# 3. STAKING 상태 확인하기

#### **GEFAI\_COIN**

| founder                                  | _                         |                                |                       |              |                  |            |                    |          |
|------------------------------------------|---------------------------|--------------------------------|-----------------------|--------------|------------------|------------|--------------------|----------|
| <ul> <li>Personal Information</li> </ul> | Stak                      | ing Status                     |                       |              |                  |            |                    | Staki    |
| Profile                                  |                           | The minimu                     | um limit withdraw pro | ocessing:100 | GEFAI            |            |                    |          |
| Update Profile                           |                           |                                |                       | Staking GE   | FAI Coin: 0      | .00 (5)    |                    |          |
| Sign Up                                  |                           |                                |                       | Output GE    | FAI Coin:        | ĕ          |                    | (2) Sta  |
| ▼ Genealogy                              |                           |                                |                       | oupuror      |                  |            |                    |          |
| Referral Genealogy                       |                           |                                |                       | p            | assword:         |            | )                  |          |
| ▼ Buy Points                             |                           | Α                              | PPLY FOR STA          | KED GEFA     | IWITHDR          | AWAL 8     | )                  | 3 -      |
| BTC Deposit                              | The                       | e staked "GEF                  | Al_Coin" can b        | e unstakin   | ig after 4 m     | nonths hav | e elapsed.         |          |
| USDT Deposit                             | 12.5                      |                                |                       |              |                  |            |                    | (4) 압·   |
| ETH Deposit                              | List                      |                                |                       |              |                  |            |                    |          |
| TRX Deposit                              | <ul> <li>Searc</li> </ul> | h term : 2024-04               | -01 ~ 2024-06-        | 29 Sea       | rch              |            |                    |          |
| ▼ Gefai_Coin                             | No                        | Allowed<br>date of<br>transfer | Туре                  | GEFAI        | GEFAI<br>Balance | Staking    | Staking<br>Balance | (5) 원    |
| Dashboard                                | 2                         | 2024-06-29                     | Stakinginterest       | 0.00         | 0.00             | (3) 22.50  | <b>(4)</b> 522.50  |          |
| Buy GEFAI Coin                           | 1                         | 2024-06-27                     | Staking               | 0.00         | 0.00             | 1 500.00   | (2) 500.00         | 6 인·     |
| History of orders                        |                           |                                |                       |              |                  | $\sim$     | 1                  | <u> </u> |
| ▼ Staking GEFAI_Coin                     |                           |                                |                       |              |                  |            |                    |          |
| Staking Status                           |                           |                                |                       |              |                  |            |                    | (7) Pa   |
| ▼ Withdrawal                             |                           |                                |                       |              |                  |            |                    |          |
| Transfer of point                        |                           |                                |                       |              |                  |            |                    |          |

#### 1 "Staking Status" 메뉴를 클릭, Staking 신청한 수량을 확인한다.

② Staked 총 수량을 확인한다.

③ 매주 금요일 배당 실시.

④ 합계(Staking + Stakinginerest)

⑤ 인출 가능 수량 표시됨

⑥ 인출 희망 수량(전부 or 일부) 입력

⑦ PassWord 입력

⑦ "Apply for staked GEFAI withdrawal" 클릭한다.

GEFAI withdrawal

TRX withdrawal

# MEMBERSHIP 712

## 1. 365founding 로그인하기

s my.365login.biz/eg/login.php

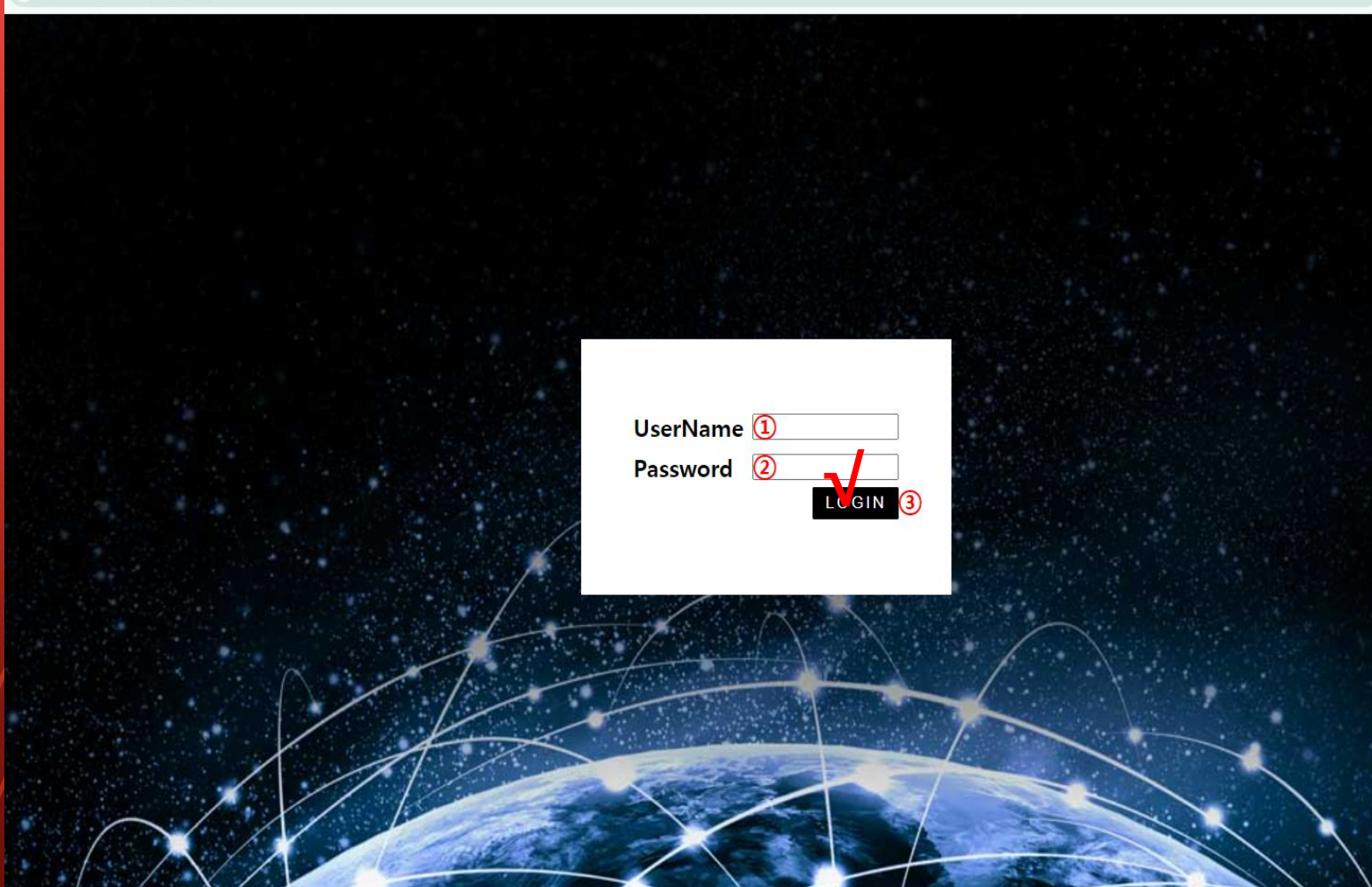

GEFAI\_COIN 사이트에서 생성 된 ID와 PassWord 로 "365founding Club"에 로그인 한다. (ID 공유)

https://my.365login.biz/

ID,
 PassWord 입력 후,
 Login 버튼을 클릭한다.

COTH

# 포인트 구매하기(BTC)

| GEFAI_COIN                               |                             |                             |                                       |                 |
|------------------------------------------|-----------------------------|-----------------------------|---------------------------------------|-----------------|
| founder                                  |                             |                             |                                       |                 |
| <ul> <li>Personal Information</li> </ul> | BTC Deposit(Boc             | oking Trar                  | nsfer to BTC)                         |                 |
| Profile                                  | User BTC Addere             | ss: 1                       |                                       |                 |
| Update Profile                           |                             | 61 440 00                   | \$/1BTC Points aquivalent basis (real | time changes)   |
| Sign Up                                  | Input E                     | TC 50000                    | Bonus Point  BTC transfer amount      | 0.008138099 BTC |
| ▼ Genealogy                              |                             |                             |                                       | p.000130033 pro |
| Referral Genealogy                       |                             | (C) (C)                     |                                       |                 |
| ▼ Buy Points                             |                             | <ul> <li>Implify</li> </ul> | S                                     |                 |
| BTC Deposit                              |                             | - 325                       | (4)                                   |                 |
| USDT Deposit                             | send as a company BTC addre | ess:                        |                                       |                 |
| ETH Deposit                              |                             |                             | Gent                                  |                 |
| TRX Deposit                              |                             |                             |                                       |                 |
| ▼ Gefai_Coin                             |                             | bc1qa0ja                    | awg4awlyny6wna67nwuxvqqhqs            | sn9f3263f54     |
| Dashboard                                |                             | BOOKING                     |                                       |                 |
| Buy GEFAI Coin                           |                             | BOOKING                     | TRANSFER TO BTC 5                     |                 |
| History of orders                        |                             |                             |                                       |                 |
| ▼ Staking GEFAI_Coin                     | 2024-04-01 ~ 2024-06-25     | SEARCH                      |                                       |                 |
| Staking Status                           | No Payment Date             | BTC Input                   | Points equivalent basis               | Bonus Poin      |
| ▼ Withdrawal                             |                             |                             |                                       |                 |
| Transfer of point                        |                             |                             |                                       |                 |
| GEFAI withdrawal                         |                             |                             |                                       |                 |
| TRX withdrawal                           |                             |                             |                                       |                 |
| LogOut                                   |                             |                             |                                       |                 |
|                                          |                             |                             |                                       |                 |

 회원의 BTC address를 확인한다. 없 으면 Profile에 Update 한다.

② 구매하고자 하는 point를 기입한다.
Membership에는 185,000point가 필요
하다. 185,000 point = 185 usd

③ 실시간 변환된 BTC를 준비한다.

④ 회사의 BTC 계정으로 송금한다.

⑤ "Booking transfer to BTC" 버튼을 클릭한다.

## 포인트 구매하기(USDT)

| GEFAI_COIN           |                                                                    | ① 회원의 USDT address를 확인한다.             |
|----------------------|--------------------------------------------------------------------|---------------------------------------|
| Personal Information | USDT Deposit(Booking Transfer to USDT)                             | 없으면 Profile에 Update 한다.               |
| Profile              | User USDT(TRC) Adderess : (1)                                      | · · · · · · · · · · · · · · · · · · · |
| Update Profile       | 1 00\$/111SDT Points equivalent basis (real time changes)          | 죄 그매하고자 하느 point를 기이하다                |
| Sign Up              | Input USDT: 2 500000 Bonus Point > USDT transfer amount 500 3 USDT | ②   베이포치 이는 point을 기급한다.              |
| ▼ Genealogy          |                                                                    | Membership에는 185,000point가 필요         |
| Referral Genealogy   |                                                                    | 치다. 195 000 point - 195 usd           |
| ▼ Buy Points         |                                                                    | 9-1. 105,000 point – 105 usu          |
| BTC Deposit          |                                                                    |                                       |
| USDT Deposit         | send as a company USDT(TRC)                                        | ~ 사내가 버쉬리 내용으로 주비쉬리                   |
| ETH Deposit          |                                                                    | ③ 실시간 면완된 USDI들 준미안나.                 |
| TRX Deposit          |                                                                    |                                       |
| ▼ Gefai_Coin         | TYbzpT8abwnx3ViCTbsaFu9BaQ5MJdGTWT(4)                              |                                       |
| Dashboard            |                                                                    | > 최시이 uses 궤자이고 소그치다                  |
| Buy GEFAI Coin       | BOOKING TRANSLER TO USDT                                           | ④ 외사의 USDI 계정으로 중금안나.                 |
| History of orders    |                                                                    |                                       |
| ▼ Staking GEFAI_Coin | 2024-04-01 ~ 2024-06-25 SEARCH                                     |                                       |
| Staking Status       | No Payment Date USDT Input Points equivalent basis Bonus Point     | ⑥ "Booking transfor to USDT" 出트       |
| ▼ Withdrawal         |                                                                    |                                       |
| Transfer of point    | -                                                                  | ▋ 을 글딕한다.                             |
| GEFAI withdrawal     |                                                                    |                                       |
| TRX withdrawal       |                                                                    |                                       |
| LogOut               |                                                                    |                                       |

# 포인트 구매하기(ETH)

| GEFAI_COIN                               |                                                                   | ① 회원의 ETH address를 확인한다. 없            |
|------------------------------------------|-------------------------------------------------------------------|---------------------------------------|
| <ul> <li>Personal Information</li> </ul> | ETH Deposit(Booking Transfer to ETH)                              | 으면 Profile에 Update 안나.                |
| Profile                                  | User ETH address : (1)                                            |                                       |
| Sign Up                                  | 3,391.57\$/1ETH Points equivalent basis (real-time changes)       | ② 구매하고자 하는 point를 기입한다.               |
| ▼ Genealogy                              | Input ETH 2 500000 Bonus Point F ETH transfer amo 3.147424399 ETH | (Membershin에는 185 000point7t 필요       |
| Referral Genealogy                       |                                                                   |                                       |
| ▼ Buy Points                             |                                                                   | 아나. 185,000 point = 185 usd           |
| BTC Deposit                              |                                                                   |                                       |
| USDT Deposit                             | send as a company ETH address:                                    |                                       |
| ETH Deposit                              | 「「「「「「」」」                                                         | ③ 실시간 변환된 ETH를 준비한다.                  |
| TRX Deposit                              |                                                                   |                                       |
| ▼ Gefai_Coin                             | 0xaa22d3caB4E6De376E687165e677d67c40492E76                        | · · · · · · · · · · · · · · · · · · · |
| Dashboard                                | BOOKING TRANSFER TO ETH S                                         |                                       |
| Buy GEFAI Coin                           | BOOKING TRANSLER TO ETH U                                         | ④ 회사의 ETH 계정으로 송금한다.                  |
| History of orders                        |                                                                   |                                       |
| Staking GEFAI_Coin                       | 2024-04-01 ~ 2024-06-25 SEARCH                                    |                                       |
| Staking Status                           | No Payment Date ETH Input Points equivalent basis Bonus Po        |                                       |
| ▼ Withdrawal                             |                                                                   | 5 BOOKING transfer to ETH 미근글         |
| Transfer of point                        | -                                                                 | 클릭한다.                                 |
| GEFAI withdrawal                         |                                                                   |                                       |
| TRX withdrawal                           |                                                                   |                                       |
| LogOut                                   |                                                                   |                                       |

# 포인트 구매하기(TRX)

| GEFAI_COIN             |                                |                                                            | (        |
|------------------------|--------------------------------|------------------------------------------------------------|----------|
| founder                | TDV Domesit/Peeki              | an Transfor to TDV                                         | c        |
| V Personal Information | TRX Deposit(Bookii             | ng Transfer to TRX)                                        | <u> </u> |
| Profile                | User TRX Adderess :            | 1                                                          |          |
| Update Profile         | -                              | 0.12010\$/1TRX Points equivalent basis (real time changes) |          |
| Sign Up                | Input TRX                      | 185000 Ponus Point > TPY transfer amount 1540 383 TPY      |          |
| ▼ Genealogy            |                                |                                                            | N        |
| Referral Genealogy     |                                | CT-1200 CT                                                 | 노        |
| ▼ Buy Points           |                                | 별장없은                                                       | 0        |
| BTC Deposit            |                                | (4)                                                        |          |
| USDT Deposit           | send as a company TRX address: |                                                            |          |
| ETH Deposit            |                                |                                                            | (        |
| TRX Deposit            |                                |                                                            |          |
| ▼ Gefai_Coin           |                                | TYbzpT8abwnx3ViCTbsaFu9BaQ5MJdGTWT(4)                      |          |
| Dashboard              |                                |                                                            |          |
| Buy GEFAI Coin         | •                              | OOKING TRANSPER TO TRA                                     | (        |
| History of orders      |                                |                                                            |          |
| ▼ Staking GEFAI_Coin   | 2024-04-01 ~ 2024-06-25        | SEARCH                                                     | -        |
| Staking Status         | No Payment Date TF             | RX Input Points equivalent basis Bonus Point               |          |
| ▼ Withdrawal           |                                |                                                            |          |
| Transfer of point      |                                |                                                            | Ξ        |
| GEFAI withdrawal       |                                |                                                            |          |
| TRX withdrawal         |                                |                                                            |          |
| LogOut                 |                                |                                                            |          |

① 회원의 TRX address를 확인한다. 없 으면 Profile에 Update 한다.

② 구매하고자 하는 point를 기입한다.
 Membership에는 185,000point가 필요
 하다. 185,000 point = 185 usd

③ 실시간 변환된 TRX를 준비한다.

④ 회사의 TRX 계정으로 송금한다.

#### ⑤ "Booking transfer to TRX" 버튼을 클릭한다.

## 추천인에게서 포인트 구매하기

#### ① 구매를 원하는 포인트 만큼의 자국내 통화 또는 코인을 추천인에게 송금하고, 포 인트를 지급받는다. 수수료가 포함 될 수 있다.

|                               |                             |                                                                                                    | Construction of the second second                                                                                                    |                                                                                                    |                                                                                                    |                                                                                                    |                                                                                                    |                                                                                                    |                                                                                                    |                                                                                                    |
|-------------------------------|-----------------------------|----------------------------------------------------------------------------------------------------|----------------------------------------------------------------------------------------------------|----------------------------------------------------------------------------------------------------|----------------------------------------------------------------------------------------------------|----------------------------------------------------------------------------------------------------|----------------------------------------------------------------------------------------------------|----------------------------------------------------------------------------------------------------|----------------------------------------------------------------------------------------------------|----------------------------------------------------------------------------------------------------|
| ٦                             | Order & Upgrade             |                                                                                                    |                                                                                                    |                                                                                                    |                                                                                                    |                                                                                                    |                                                                                                    |                                                                                                    |                                                                                                    |                                                                                                    |
| 4                             |                             |                                                                                                    | Profile                                                                                                    | User Name                                                                                                    | [                                                                                                    | () SEA                                                                                                    | RCH                                                                                                    |                                                                                                    |                                                                                                    |                                                                                                    |
| Available Poir                | n Bonus Point               | 0.00                                                                                                    | ▼ Genealogy                                                                                                    | Date                                                                                                    | 2021-01-15                                                                                                    |                                                                                                    |                                                                                                    |                                                                                                    | Available Point                                                                                                    | Bonus Point 366 000.00                                                                                                    |
| amount PV                     | 0                           |                                                                                                    | Referral Genealogy                                                                                                    |                                                                                                    | N                                                                                                    | lembership                                                                                                    |                                                                                                    | amount                                                                                                    | PV                                                                                                    |                                                                                                    |
| Calart                        |                             |                                                                                                    |                                                                                                    | Select                                                                                                    | -                                                                                                    |                                                                                                    |                                                                                                    |                                                                                                    |                                                                                                    |                                                                                                    |
|                               |                             | Total                                                                                                    | ▼ Sales record                                                                                                    | Membership                                                                                                    |                                                                                                    |                                                                                                    |                                                                                                    |                                                                                                    |                                                                                                    | Total                                                                                                    |
| PV / Select Membership 🗸      |                             |                                                                                                    |                                                                                                    |                                                                                                    | PV / Select Mem                                                                                                    | bership                                                                                                    |                                                                                                    |                                                                                                    | ~                                                                                                    |                                                                                                    |
|                               |                             |                                                                                                    | History of orders                                                                                                    | Points to be paid                                                                                                    | Bonus Point 0                                                                                                    |                                                                                                    | =                                                                                                    |                                                                                                    |                                                                                                    |                                                                                                    |
| lem (content)" purchase is cr | omplete, the sr             | ale canı                                                                                                    | Your Sales record                                                                                                    |                                                                                                    | Once the "36                                                                                                    | 5founding                                                                                                    | system (                                                                                                    | content)" pur                                                                                                    | chase is cor                                                                                                    | mplete, the sale can                                                                                                    |
| vith the above and confirm yo | our registratio             | on reven                                                                                                    | ▼ Bonus details                                                                                                    | Memo                                                                                                    | Please famili                                                                                                    | arize yours                                                                                                    | elf with t                                                                                                    | he above and                                                                                                    | l confirm yo                                                                                                    | ur registration reven                                                                                                    |
|                               |                             |                                                                                                    | Aggregation by date                                                                                                    |                                                                                                    | Critempers                                                                                                    | 1 0010011                                                                                                    |                                                                                                    |                                                                                                    |                                                                                                    |                                                                                                    |
|                               |                             | /                                                                                                    | Transfer of point                                                                                                    | Referral L                                                                                                    | Jser Name                                                                                                    |                                                                                                    |                                                                                                    |                                                                                                    |                                                                                                    |                                                                                                    |
|                               |                             |                                                                                                    | ETH withdrawal                                                                                                    | Referral f                                                                                                    | Full Name                                                                                                    |                                                                                                    |                                                                                                    |                                                                                                    |                                                                                                    |                                                                                                    |
| ENTER                         |                             |                                                                                                    | BTC Deposit                                                                                                    |                                                                                                    |                                                                                                    |                                                                                                    |                                                                                                    |                                                                                                    | ENTER                                                                                                    |                                                                                                    |
| st                            | Available Poin<br>amount PV | Available Point Bonus Point amount PV O  stem (content)" purchase is complete, the s with the above and confirm your registration ENTER | Available Poin Bonus Point 0.00 amount PV 0 Total Total stem (content)" purchase is complete, the sale can with the above and confirm your registration reven ENTER | Available Poir       Bonus Point       0.00       Referral Genealogy         amount       PV       0       Team Genealogy         Total       V       Sales record         V       Order & Upgrade       History of orders         stem (content)" purchase is complete, the sale can with the above and confirm your registration rever       Vour Sales record         V       Vour Sales record       Vour Sales record         Vour Sales record       Vour Sales record         Transfer of point       Transfer of point         ENTER       BTC Deposit | Available Poir       Bonus Point       0.00       V       Genealogy       Date         amount       PV       PV       Referral Genealogy       Select       Membership         Total       V       Sales record       Membership       Select       Membership         V       Order & Upgrade       History of orders       Points to be paid         with the above and confirm your registration rever       Vour Sales record       Memo         Aggregation by date       Transfer of point       Referral U         ENTER       BTC Deposit       Referral U | Available Poir       Bonus Point       0.00         amount       PV       Order       Content         Total       V       Select         V       Select       Membership         V       Order & Upgrade       PV / Select Mem         Vour Sales record       Once the "36         Vour Sales record       Memo       Please familia         Vour Sales record       Memo       Please familia         Vour Sales record       Memo       Please familia         Vour Sales record       Memo       Please familia         Vour Sales record       Memo       Please familia         Prompt fo       Aggregation by date       Prompt fo         Aggregation by date       ETH withdrawal       Referral Full Name         BTC Deposit       BTC Deposit       BTC Deposit | Available Poir       Bonus Point       0.00       Verifie       User Name       0 SEA         amount       PV       PV       PV       Date       2021-01-15         amount       PV       PV       Referral Genealogy       Select       Membership         Total       Vorder & Upgrade       PV / Select Membership       PV / Select Membership         Vour Sales record       Points to be paid       Bonus Point: 0         Vour Sales record       Vour Sales record       Memo         Vour Sales record       Memo       Please familiarize yours         Vour Sales record       Memo       Prompt for consent         Aggregation by date       Transfer of point       Referral User Name         ENTER       BTC Deposit       Referral Full Name | Available Poir       Bonus Point       0.00       Image: Content of the sele cant with the above and confirm your registration rever with the above and confirm your registration rever       V       Order & Upgrade       Date       2021-01-15         Image: Content of point       Total       Image: Content of the sele cant with the above and confirm your registration rever       V       Select       Membership         Image: Content of point       Image: Content of point       Order & Upgrade       PV / Select Membership         Image: Content of point       Image: Content of point       Points to be paid       Bonus Point: 0       Image: Content of point         Image: Content of point       Image: Content of point       Image: Content o | Available Poir       Bonus Point       0.00       Verifice       User Name       0.01       SEARCH         Available Poir       Bonus Point       0.00       Referral Genealogy       Date       2021-01-15         amount       PV       PV       Total       Referral Genealogy       Select       Membership       amount         Image: Total       Total       Total       Total       Select       Membership       PV / Select Membership         Image: Total       Image: Total       Total       Total       Select       Membership       PV / Select Membership         Image: Total       Image: Total       Points to be paid       Bonus Point: 0       Image: Total       Image: Total       PV / Select Membership         Image: Total       Image: Total       Points to be paid       Bonus Point: 0       Image: Total       Image: Total       Image: Total         Image: Total       Your Sales record       Points to be paid       Bonus Point: 0       Image: Total       Image: Total       < | Available Point       0.00         amount       PV         Total       V         Total       V         V       V         V       V         Total       V         V       V         V       V< |

#### ② 본인이 구매한 [Point]가 사용가능한 포인트로 적립되어 있는 것을 확인한다.

# 포인트 확인하기

| 365founding Club                     |                      |                                                                                                    |                                               |
|--------------------------------------|----------------------|----------------------------------------------------------------------------------------------------|-----------------------------------------------|
| ▼ Personal Information               | Order & Upg          | grade                                                                                                    |                                               |
| Profile                              | User Name            | 0 SEARCH                                                                                                    |                                               |
| ▼ Genealogy                          | Date                 | 2024-06-25 Available Point Bonus Point 228,500.00                                                                                                    |                                               |
| Referral Genealogy                   |                      | Membership amount PV Qt                                                                                                    |                                               |
| Team Genealogy   Membership Record   | Select<br>Membership | Total                                                                                                    |                                               |
| Order & Upgrade                      |                      | PV / Select Membership                                                                                                    |                                               |
| History of orders                    | Points to be paid    | Bonus Point: 0 =                                                                                                    | ① Order & Upgrade" 메ㅠ에지 논                     |
| Your Sales record  Vour Sales record | Memo                 | Once the "365founding system (content)" purchase is complete, the sale cannot<br>Please familiarize yourself with the above and confirm your registration revenue | 은 인이 구매한 [Point]가 사용가능한<br>표이트리 저리되어 이느 거은 화이 |
| BTC Deposit                          |                      | Prompt for consent                                                                                                    | 고 근 그 또 ㅋ 답 의 이 ᆻ 는 것 걸 릭 근                   |
| USDT Deposit                         |                      |                                                                                                    | 안나.                                           |
| ETH Deposit                          | Referral Us          | ser Name                                                                                                    |                                               |
| TRX Deposit                          | Referral Fi          | ull Name                                                                                                    |                                               |
| ▼ Buy Card                           |                      | ENTER                                                                                                    |                                               |
| Apply for card Purchase              |                      | (Check here!)                                                                                                    |                                               |
| ▼ Bonus details                      |                      |                                                                                                    |                                               |
| Bonus by code                        |                      |                                                                                                    |                                               |
| Transfer of point                    |                      |                                                                                                    |                                               |
| TRX withdrawal                       |                      |                                                                                                    |                                               |
| LogOut                               |                      |                                                                                                    |                                               |

# 부자되기 솔루션 구매하기

| 365founding Club                          |                      |                |                           |               |                 |                    |               | Go to Site   | ① "Order & Upgrade" 메뉴에서<br>회위의 "Usor Namo(ID)"를 이려 |  |  |  |
|-------------------------------------------|----------------------|----------------|---------------------------|---------------|-----------------|--------------------|---------------|--------------|-----------------------------------------------------|--|--|--|
| ▼ Personal Information                    | Order & Up           | grade          | -/                        |               |                 |                    |               |              |                                                     |  |  |  |
| Profile                                   | User Name            | 1              | () SEARCH                 |               |                 |                    |               |              | 안 우, "Search" 버튼을 글딕안 우,                            |  |  |  |
| ▼ Genealogy                               | Date                 | 2024-06-25     |                           |               | Available Point | Bonus Point:228,50 | 00.00         |              | Pop up 창에서 ID확인 후, 닫기를                              |  |  |  |
| Referral Genealogy                        |                      |                | Membership                | amount        | PV              | Qty                | Point         | PV           | 크리하다                                                |  |  |  |
| Team Genealogy (6)<br>▼ Membership Record | Select<br>Membership |                |                           |               |                 | Tota               |               |              | ② "PV / Select Membership" 에                        |  |  |  |
| Order & Upgrade                           |                      | PV / Select M  | embership (2)             |               |                 | •                  |               |              | 서 사포은 서태하다 "20 ~~~~                                 |  |  |  |
| History of orders                         | Points to be paid    | Bonus Point: 0 | (3) =                     |               |                 |                    |               |              | 시 성품들 선택인다. 20 GEFAI                                |  |  |  |
| Your Sales record                         |                      | Once the "     | 365founding system (c     | ontent)" purc | hase is comp    | lete, the sale c   | annot be retu | irned.       | Staking" 상품을 선택하면, 1년 후                             |  |  |  |
| ▼ Buy Points                              | Memo                 | Please fam     | iliarize yourself with th | e above and   | confirm your    | registration re    | venue. Conse  | ent request. |                                                     |  |  |  |
| BTC Deposit                               | ્ય                   |                | for consent               |               |                 |                    |               |              | 197 GEFAI가 한녁.                                      |  |  |  |
| USDT Deposit                              |                      |                |                           |               |                 |                    |               |              | ③ 185 000 point 이려                                  |  |  |  |
| ETH Deposit                               | Referral U           | ser Name       |                           |               |                 |                    |               |              |                                                     |  |  |  |
| TRX Deposit                               | Referral F           | ull Name       |                           |               |                 |                    |               |              |                                                     |  |  |  |
| ▼ Buy Card                                |                      |                |                           |               | ENTER 5         |                    |               |              | ④ Prompt for consent 에 제크                           |  |  |  |
| Apply for card Purchase                   |                      |                |                           |               |                 |                    |               |              |                                                     |  |  |  |
| ▼ Bonus details                           |                      |                |                           |               |                 |                    |               |              | [ ⑤ "Enter" 버튼 글딕                                   |  |  |  |
| Bonus by code                             |                      |                |                           |               |                 |                    |               |              |                                                     |  |  |  |
| Transfer of point                         |                      |                |                           |               |                 |                    |               |              | ⑥ "Team Genealogy"에 코드 생                            |  |  |  |
| TRX withdrawal                            |                      |                |                           |               |                 |                    |               |              | 서하이                                                 |  |  |  |
| LogOut                                    |                      |                |                           |               |                 |                    |               |              | 이 빅 긴                                               |  |  |  |

# **365FOUNDING CLUB** 수당 청구하기

# 수당 청구 하기

#### 365founding Club

| 365founding Club                                                                        |                                      |                                                  |                           | ① 수당을 청구하기 위해서는 "TRX           |
|-----------------------------------------------------------------------------------------|--------------------------------------|--------------------------------------------------|---------------------------|--------------------------------|
| ▼ Personal Information                                                                  | TRX withdra                          | wal Request                                      |                           | withdrawal" 메뉴를 클릭하고, TRX      |
| Profile                                                                                 | TRX address :                        |                                                  |                           | address록 확인해야 하다 없으며           |
| ▼ Genealogy                                                                             | The minimu                           | m limit withdraw processing:30,000P              |                           |                                |
| Referral Genealogy                                                                      | Bonus Point:                         | 228,500.00                                       |                           |                                |
| Team Genealogy                                                                          | Output Bonus Point:                  | 0.1214\$/1TRX 2 I get the coin 3                 | TRX                       | 로필 업데이트 해야 한다.                 |
| Order & Upgrade                                                                         | password:                            | 4                                                | _/                        | ⊙ 이추하 point르 이려하다              |
| History of orders                                                                       |                                      | (5) TRX W                                        | ITHDRAWAL REQUEST         | ② 한물을 point를 급락한다.             |
| Vour Sales record     Vour Sales record     Buy Points     BTC Deposit     USDT Deposit | 2024-04-01 ~ 202<br>No Temporary get | 4-06-25 ENTER<br>neration Processing information | Bonus Point Equivalent ba | ③ 변환된 Tron(TRX)의 수량을 확<br>인한다. |
| ETH Deposit<br>TRX Deposit                                                              |                                      |                                                  |                           | ④ Pass Word를 입력한다.             |
| Apply for card Purchase  Bonus details                                                  |                                      |                                                  |                           | ⑤ "Trx withdrawal" 버튼 클릭       |
| Bonus by code<br>Transfer of point                                                      |                                      |                                                  |                           | ※ 수당을 받기 위해서는 반드시 2            |
| TRX withdrawal                                                                          |                                      |                                                  |                           | 명 이상 멤버 추천이 있어야 함.             |
| LogOut                                                                                  |                                      |                                                  |                           |                                |

# 365FOUNDING CLUB 포인트 이동하기

**MYPAGE**LogOut

# 포인트 전송하기(1)

#### 365founding Club

| <ul> <li>Personal Information</li> </ul> | Transfer of point          |            | 1                         |  |
|------------------------------------------|----------------------------|------------|---------------------------|--|
| Profile                                  | Your Friend's Username:    | master (2) | Search                    |  |
| ▼ Genealogy                              | Minimum amount of transfer | r: 10,000P |                           |  |
| Referral Genealogy                       | Current Balance B Point    | 913.000    | Amount of Tranfer B Point |  |
| <ul> <li>Sales record</li> </ul>         |                            |            |                           |  |
| Order & Upgrade                          | Password:                  |            |                           |  |
| ▼ Bonus details                          |                            | ENTER      |                           |  |
| Transfer of point 1                      |                            |            |                           |  |
| ETH withdrawal                           |                            |            |                           |  |

① [Transfer of point] 메뉴를 클릭합니다.

② 포인트를 받을 사람의 ID를 입력하고, "Search"를 클릭하고, 팝업에서 "User Name"을 클릭하여 확인을 합니다.

MUDACE

# 포인트 전송하기(2)

#### 26Efounding Club

| Sosiounding Club                         |                                      |         |                |                           | MITPA | GELOGOUL |
|------------------------------------------|--------------------------------------|---------|----------------|---------------------------|-------|----------|
| <ul> <li>Personal Information</li> </ul> | Transfer of point                    |         |                |                           |       |          |
| Profile                                  | Your Friend's Username:              | master  | (2)            | Search                    |       |          |
| ▼ Genealogy                              | Minimum amount of transfer : 10,000P |         |                |                           |       |          |
| Referral Genealogy                       | Current Balance B Point              | 913,000 |                | Amount of Tranfer B Point | (3)   |          |
| ▼ Sales record                           | Dessured                             |         |                |                           |       |          |
| Order & Upgrade                          | Password:                            |         |                |                           |       |          |
| ▼ Bonus details                          |                                      | ENTE    | R              |                           |       |          |
| Transfer of point 1                      |                                      |         |                |                           |       |          |
| ETH withdrawal                           |                                      |         |                |                           |       |          |
| ③ 전송할 포인트를 기입합니다.                        |                                      |         | ④ 비밀번호를 입력합니다. |                           |       |          |
| ⑤ 다시 한번 숫자를                              | 를 확인하고, "ENTER" <sup>出</sup>         | 버튼을 클   | 릭합니다           | 구.                        |       |          |

※ 포인트를 이동하기 위해서는 반드시 2명 이상 멤버 추천이 있어야 함.

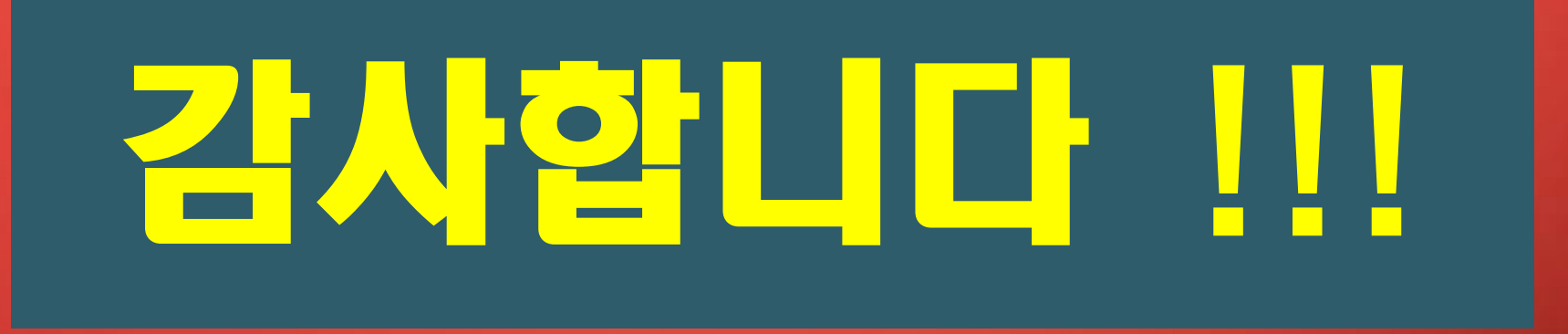

# **365FOUNDING CLUB**